## TURNITIN Restablecer contraseña

Ingrese al servicio http://www.turnitin.com y haga clic en "Iniciar sesión".

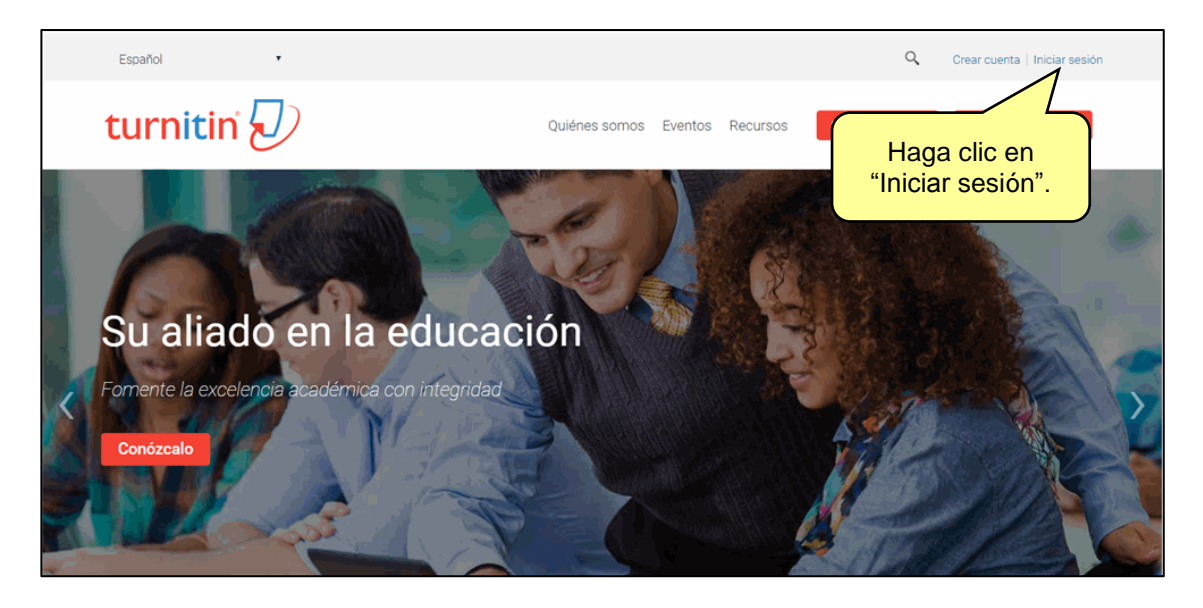

Luego, ingrese al enlace indicado en la imagen.

| Iniciar sesión en Turnitin                                                                                                    |      |
|----------------------------------------------------------------------------------------------------|------|
| Dirección de correo electrónico                                                                                                    |      |
| Contraseña (Iniciar sesión en Turnitin)                                                                                                    |      |
| ¿Desea crear su perfil de usuario? <u>Haz clic aquí.</u><br>¿Olvidaste tu contraseña <sup>°</sup> <u>Haz clic aquí.</u>                                                           |      |
| Política de privacidad<br>Nos tomamos su privacidad muy en serio. Por eso, no ormadamos sus detance<br>empresas externas con fines publicitarios. Podemos compartir su informació | on l |

Introduzca su correo y apellidos en los campos indicados.

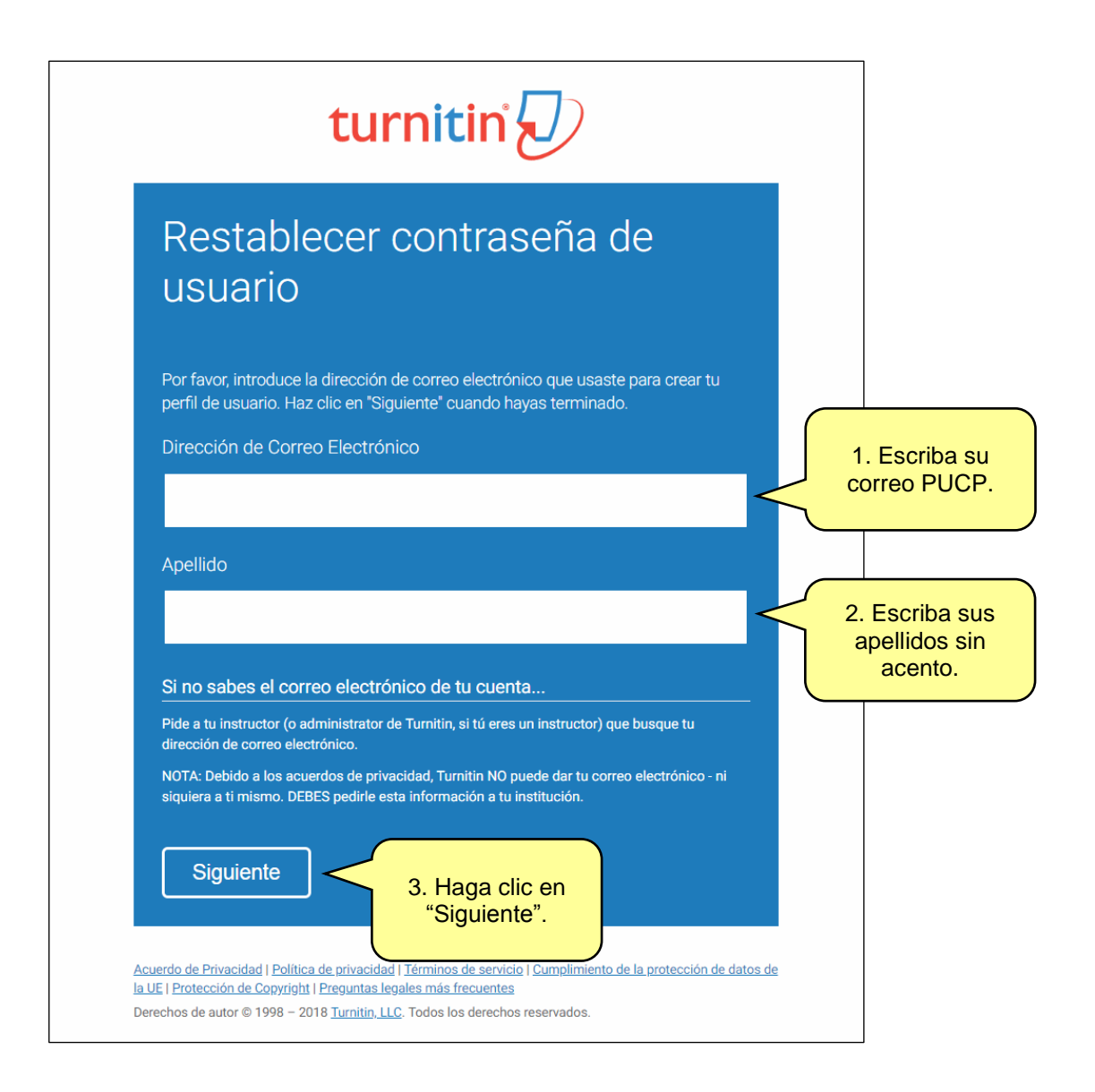

Luego, debe introducir la respuesta a la pregunta que aparece.

| turnitin |                                                                                                    |  |
|----------|----------------------------------------------------------------------------------------------------|--|
|          | Restablecer contraseña de<br>usuario                                                                                                    |  |
|          | Si recuerdas la respuesta a tu pregunta secreta, por favor introdúcela abajo y después haz clic en "Siguiente".<br>Si seleccionaste tu pregunta secreta en un idioma distinto al que estás leyendo ahora mismo, por favor, selecciona tu idioma de esta lista:<br>Español   Pregunta Secreta:                                                   |  |
|          | Respuesta:                                                                                                    |  |
|          | ¿Olvidaste tu respuesta?<br>Por favor, ten en cuenta que todas las contras<br>mayúsculas y minúsculas. Por favor, revisa si<br>contraseña está en tu carpeta de correo no de<br>correo electrónico será noreply@turnitin.com. Se recomienda que envies esta<br>dirección a tu administrador o que la incluyas en la lista de correo autorizado. |  |
|          | Siguiente Anterior                                                                                                    |  |

Si su respuesta es correcta, el sistema le solicitará que registre una nueva contraseña.

| Restable<br>usuario                                                                  | ecer contraseña de                                                                                                    |
|--------------------------------------------------------------------------------------|----------------------------------------------------------------------------------------------------|
| ¡Gracias! Por favor ir<br>que ésta debe ser al<br>caracteres. Haga cli<br>Contraseña | ngrese su nueva contraseña, y después confírmela. Recuerde<br>fanumérica (números y letras) y contener al menos 6<br>c en "Siguiente" cuando haya terminado. |
| Confirmar contras                                                                    | seña                                                                                                    |
| Siguiente                                                                            | <u>Cancelar</u>                                                                                                    |

En caso de no recordar la respuesta a la pregunta secreta, presione en el enlace ¿Olvidaste tu respuesta?

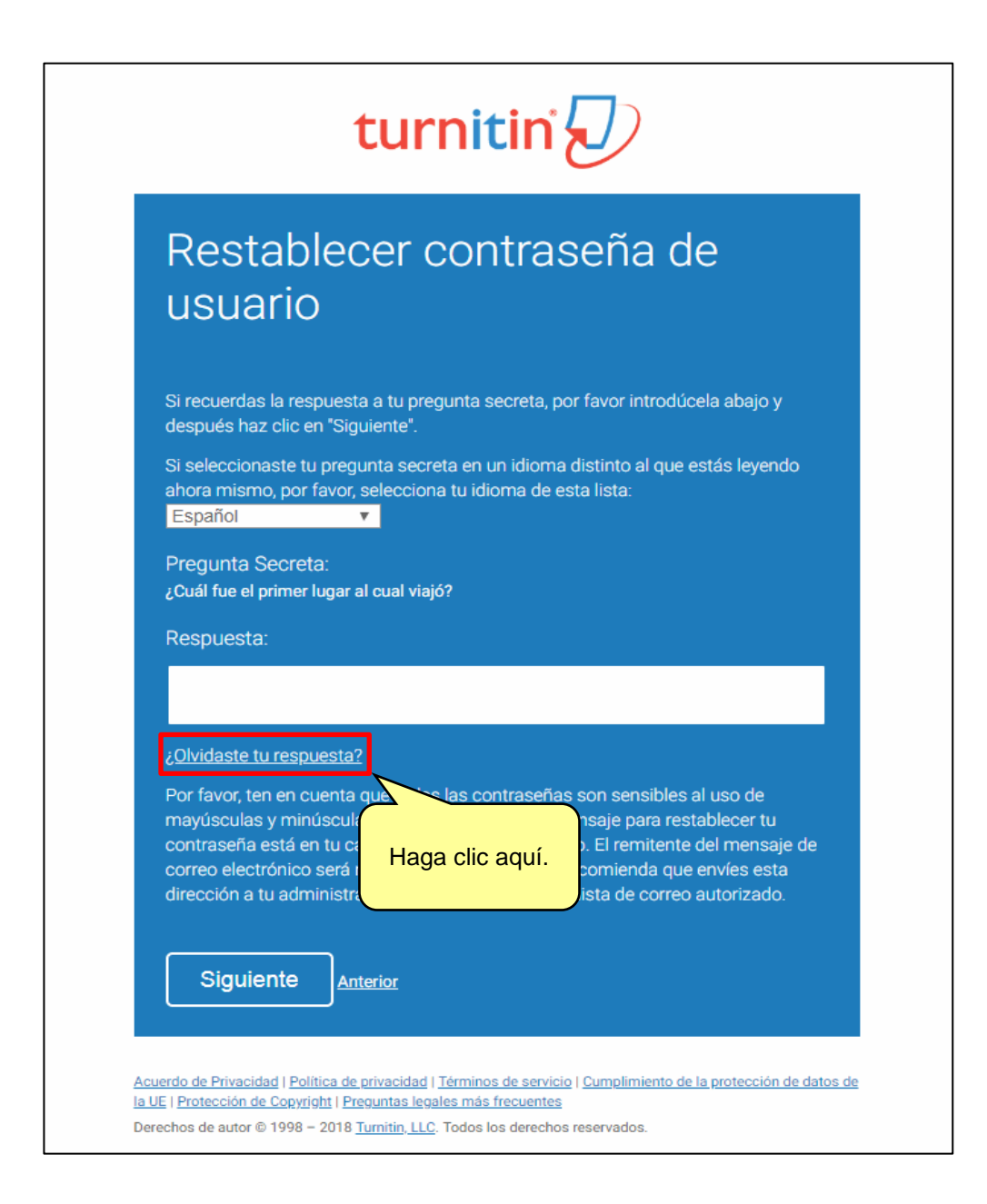

Luego, observará una pantalla que le indica el correo al que fue enviado el enlace para restablecer su contraseña.

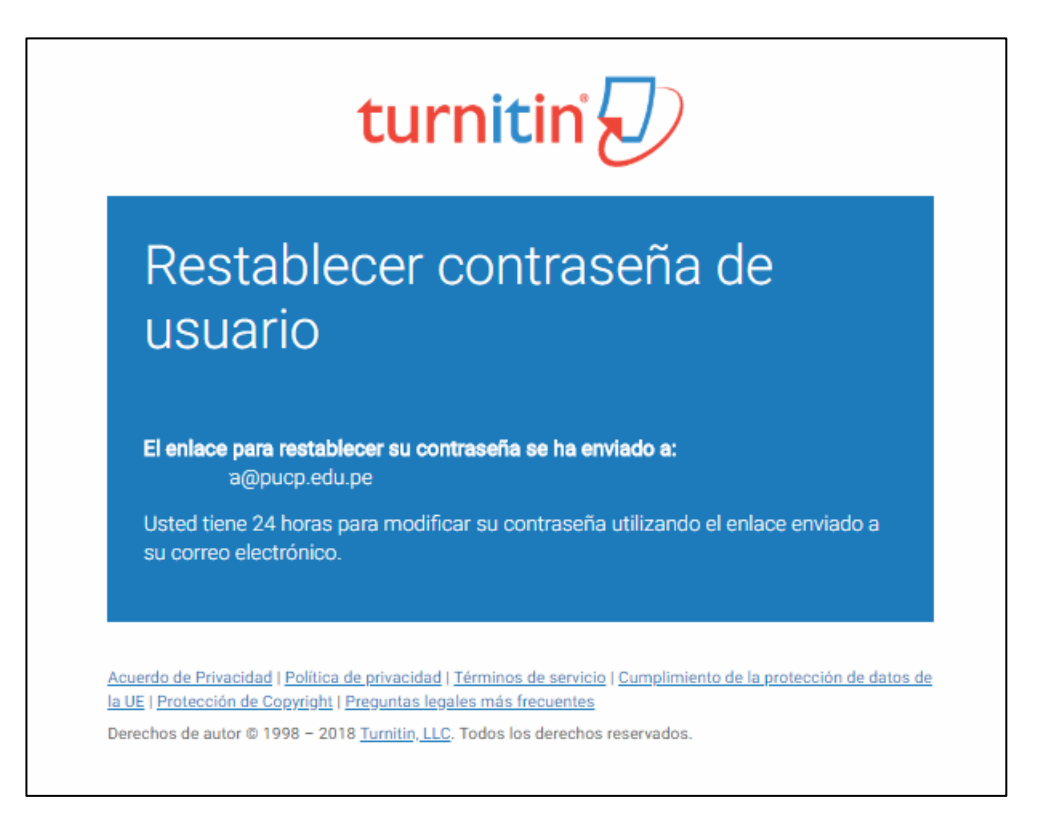

Inmediatamente, el sistema le enviará un correo a su cuenta PUCP con un enlace que deberá activar a la brevedad.

| Estimado/a : Haga clic en el enlace.                                                                                                    |
|----------------------------------------------------------------------------------------------------|
| Para restablecer su contraseña de Turnitin, por favor haga clic <u>aquí</u> y siga las instrucciones.                                                                                                    |
| Si por alguna razón no funciona el enlace que le hemos proporcionado, copie y pegue el siguiente<br>URL en su navegador:                                                                                  |
| https://turnitin.com/login_reset.asp?lang=es&id=df4f6d84b7b1d0da625a82269f0704a8                                                                                                    |
| Este enlace dejará de funcionar en 24 horas. Si usted recibe un mensaje notificándole del vencimiento de este plazo, haga clic <u>aquí</u> para solicitar un nuevo enlace para restablecer su contraseña. |
| También puede copiar y pegar el siguiente URL en su navegador para solicitar un nuevo enlace<br>para restablecer su contraseña:                                                                           |
| https://turnitin.com/password_reset1.asp?lang=es                                                                                                    |
| Gracias por usar Turnitin,                                                                                                    |
| El equipo Turnitin                                                                                                    |
|                                                                                                    |

Al ingresar al enlace, cargará una nueva pantalla en donde debe ingresar una nueva contraseña.

|                                                                                | turnitin                                                                                                    |
|--------------------------------------------------------------------------------|----------------------------------------------------------------------------------------------------|
| Restabl<br>usuario                                                             | ecer contraseña de                                                                                                    |
| ¡Gracias! Por favor<br>que ésta debe ser a<br>caracteres. Haga c<br>Contraseña | ingrese su nueva contraseña, y después confírmela. Recuerde<br>alfanumérica (números y letras) y contener al menos 6<br>lic en "Siguiente" cuando haya terminado. |
| Confirmar contra                                                               | aseña                                                                                                    |
| Siguiente                                                                      | Cancelar                                                                                                    |